別紙

## 令和6年5月新規指定障害福祉サービス等事業者向け e-ラーニング研修 受講手順について

| 受 講 の 流 れ |                                                                                                    |
|-----------|----------------------------------------------------------------------------------------------------|
| 1         | ウェルネットなごや「新規指定障害福祉サービス等事業者向け e-ラーニング研修<br>の実施について」ページより、「申込フォーム(外部リンク)」へ必要事項を入力<br>します。URLは次のとおりです。<br>https://www.kaigo-wel.city.nagoya.jp/view/wel/docs_jigyosya/2023082300026/                 |
| 2         | 申込フォーム入力後、入力されたメールアドレス宛に「ウェルネットなごや上の<br>e ラーニング研修ページURL」と「確認テストのURL」を自動メール送信します。<br>※「no-reply@logoform.jp」からのメールが受信できるよう設定をお願いします。<br>※メールが届かない場合、迷惑メールのフォルダにメールが受信されていること<br>がございます。今一度ご確認ください。 |
| 3         | 研修ページから「指定障害福祉サービス事業者等ガイドブック 2023 (注釈付き)」<br>を閲覧してください。                                                                                                    |
| 4         | 確認テストを受講してください。<br>※テストは「居宅・相談系」「日中・居住系」に分かれておりますので、該当す<br>るサービスを選択してください。                                                                                                    |
| 5         | 確認テストで満点が取れたら、<br>障害者支援課指定指導係( <u>a2578-01@kenkofukushi.city.nagoya.lg.jp</u> )宛てに<br>受講完了メールを送信してください。                                                                                           |
| 6         | 当課の確認をもって研修修了とします。                                                                                                    |

※ 書類裏面に受講の流れを示したフロー図を掲載しておりますので、ご参照ください

-名古屋市健康福祉局障害者支援課指導担当 電話:052-238-0567 FAX:052-238-0578

e-mail: <u>a2578-01@kenkofukushi.city.nagoya.lg.jp</u>

別紙

## 申請から受講までの流れ

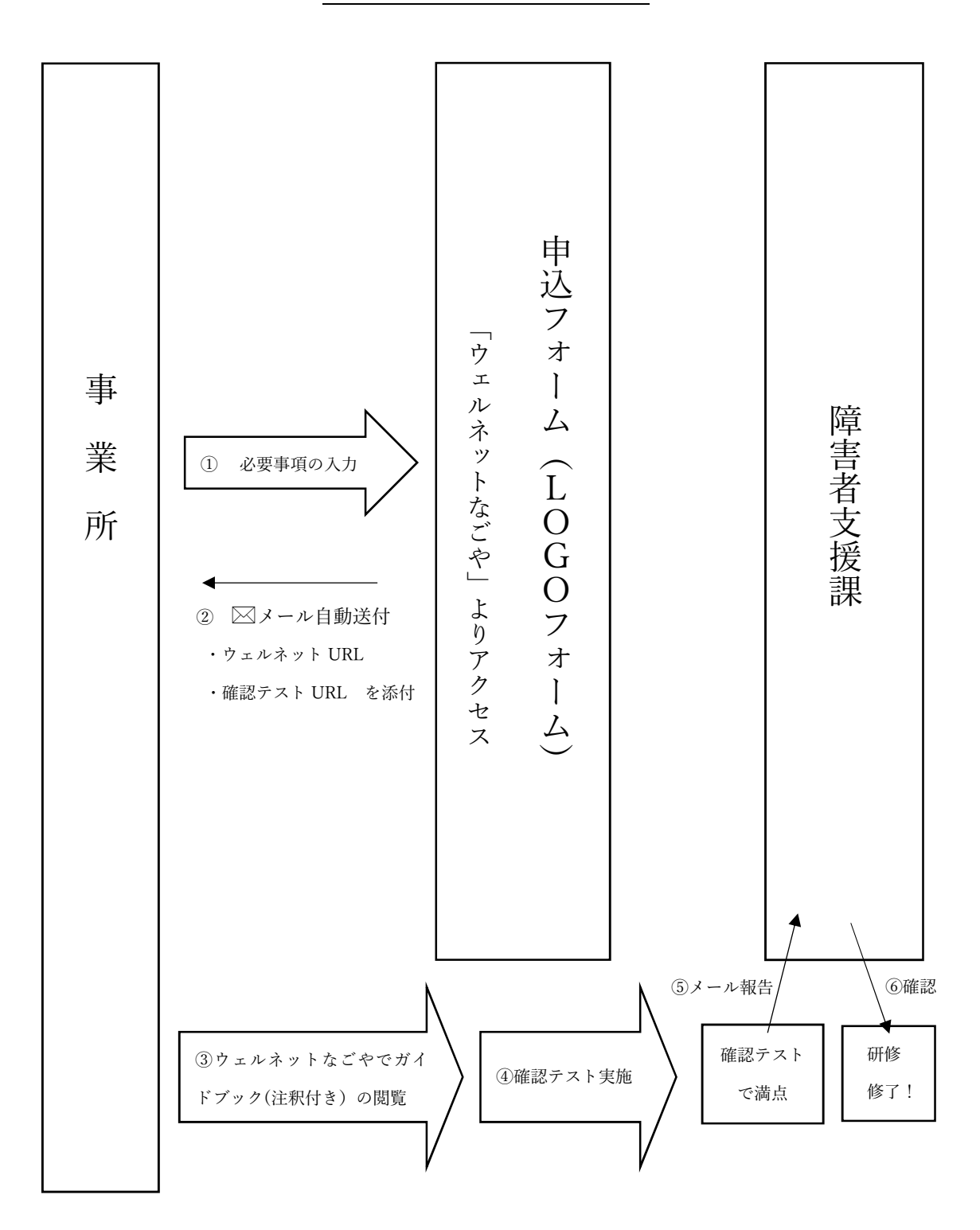